# **One commitment**

# ExamOne iPad Usage Overview

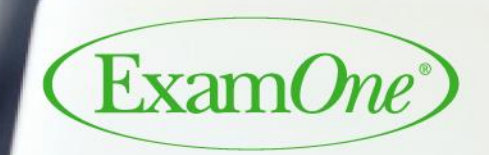

A Quest Diagnostics Company

Presented to:

December 2018

# Buttons (controls) and connectors used to operate the iPad

- Sleep / Wake and Power Button used to put the iPad to sleep or to wake up, hold the button down to get the option to shut down the iPad.
- Home Button
- Lightening Connecter used for charging the iPad.
- Headset Jack
- Always charge iPad <u>and Bluetooth Keyboard at the end of each day!</u>
  - Only use chargers provided by office
  - <u>DO NOT</u> forget to charge over holiday breaks/vacation

<u>Hard Reset</u> – Occasionally the iPad will lock up/freeze and will not allow you to tap on any icons on the screen. To get the iPad out of "lock-up"

- 1) Press and hold the Sleep/Wake button and the Home button simultaneously for approx. 8 seconds to shut down
- 2) Press and hold the Sleep/Wake button for approx. 4 seconds to turn iPad back on,
- 3) Enter the device passcode
- 4) Log back into the Examiners App

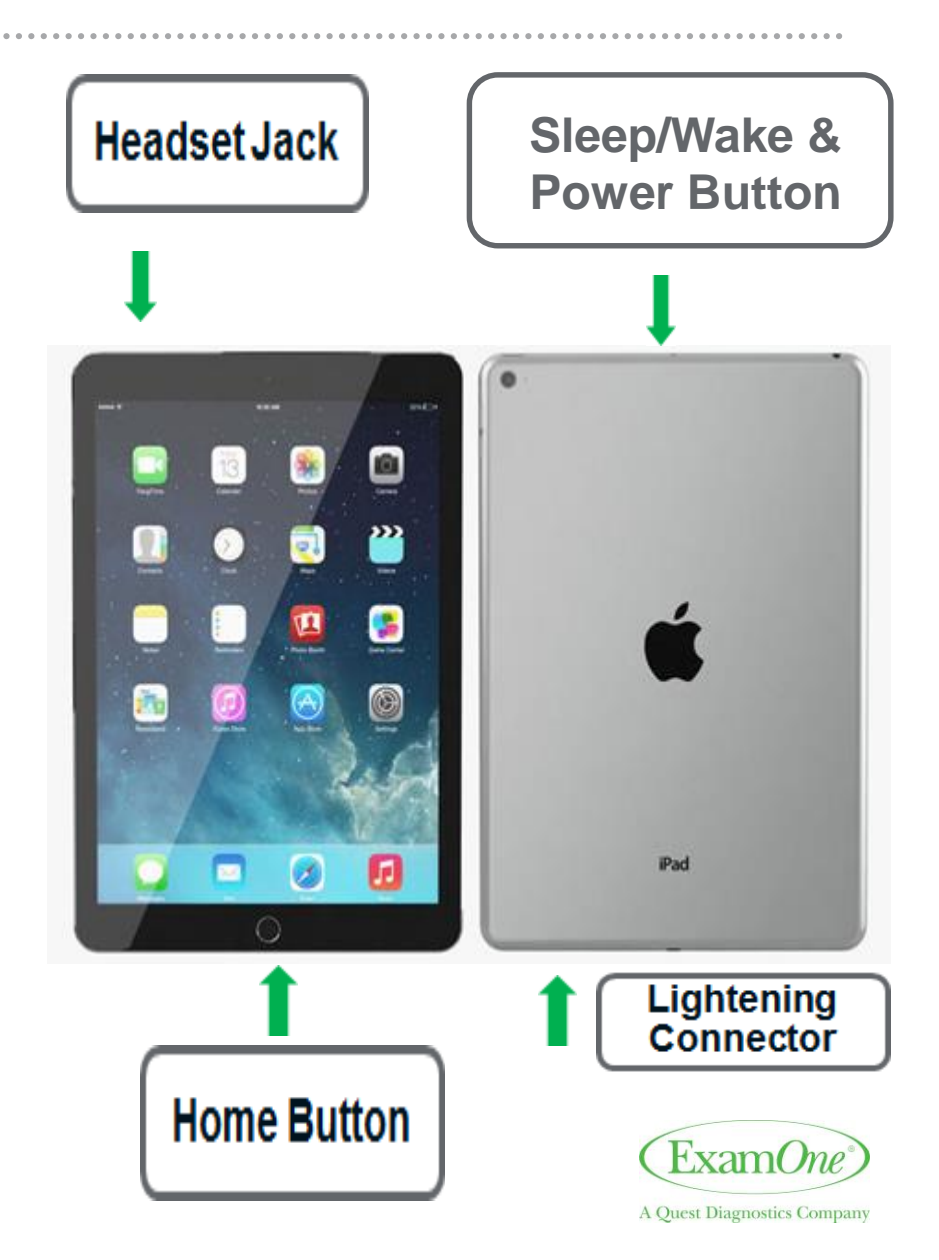

### ExamOne Field Support (EOFS) - 1-800-371-2907(option 1)

#### Login Issues

- Forget: ٠
  - iPad Screen Passcode (Locked screen) -
    - 8 failed passcodes will wipe the iPad
  - Examiners App Username ٠
  - Examiners App Password
- Locked Out:
  - Examiners App -
    - 3 failed/excessive attempts will lock examiner out of all apps

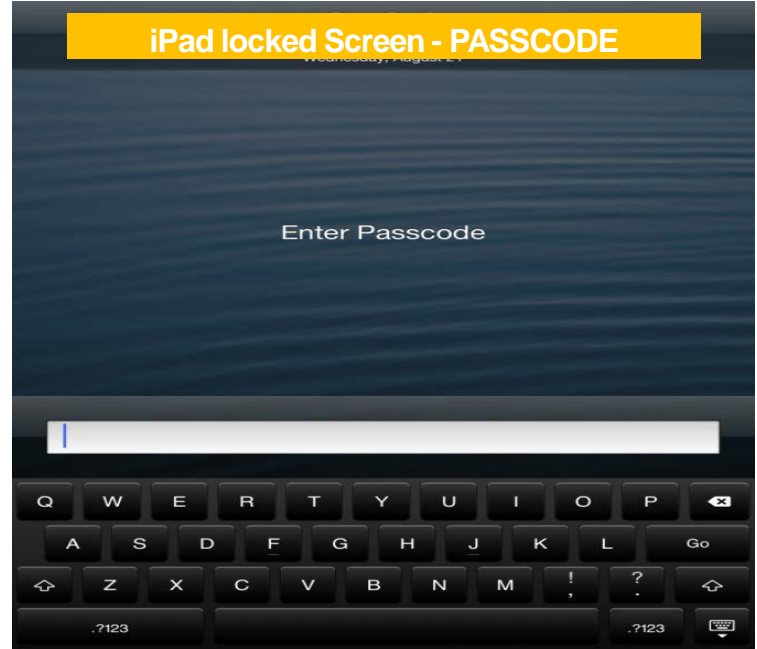

Best Practice: login into both iPad and Examiners App to ensure passcode and app password are current (not required to be changed) at the beginning of each day prior to leaving home.

\*\*Passwords resets are required every 90 days and it may be time consuming to change during an appointment\*\*

12:50 PM

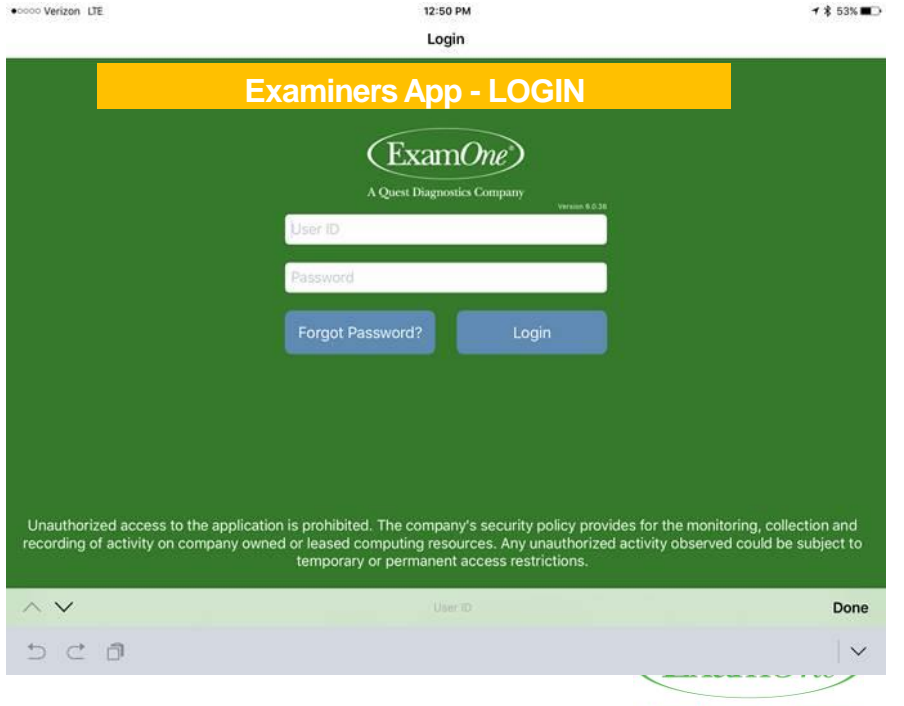

3 • CONFIDENTIAL - For internal circulation only

# iPad Connectivity – Settings App

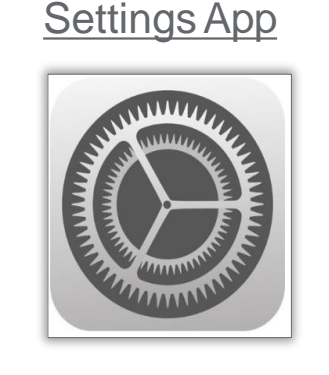

 $\underline{Wi-Fi} \rightarrow \mathbf{OFF}$ 

Wi - Fi <u>cannot</u> be used for exams

<u>Cellular Data</u>→ON

<u>Verizon LTE</u>→**ON** 

Data Roaming → ON

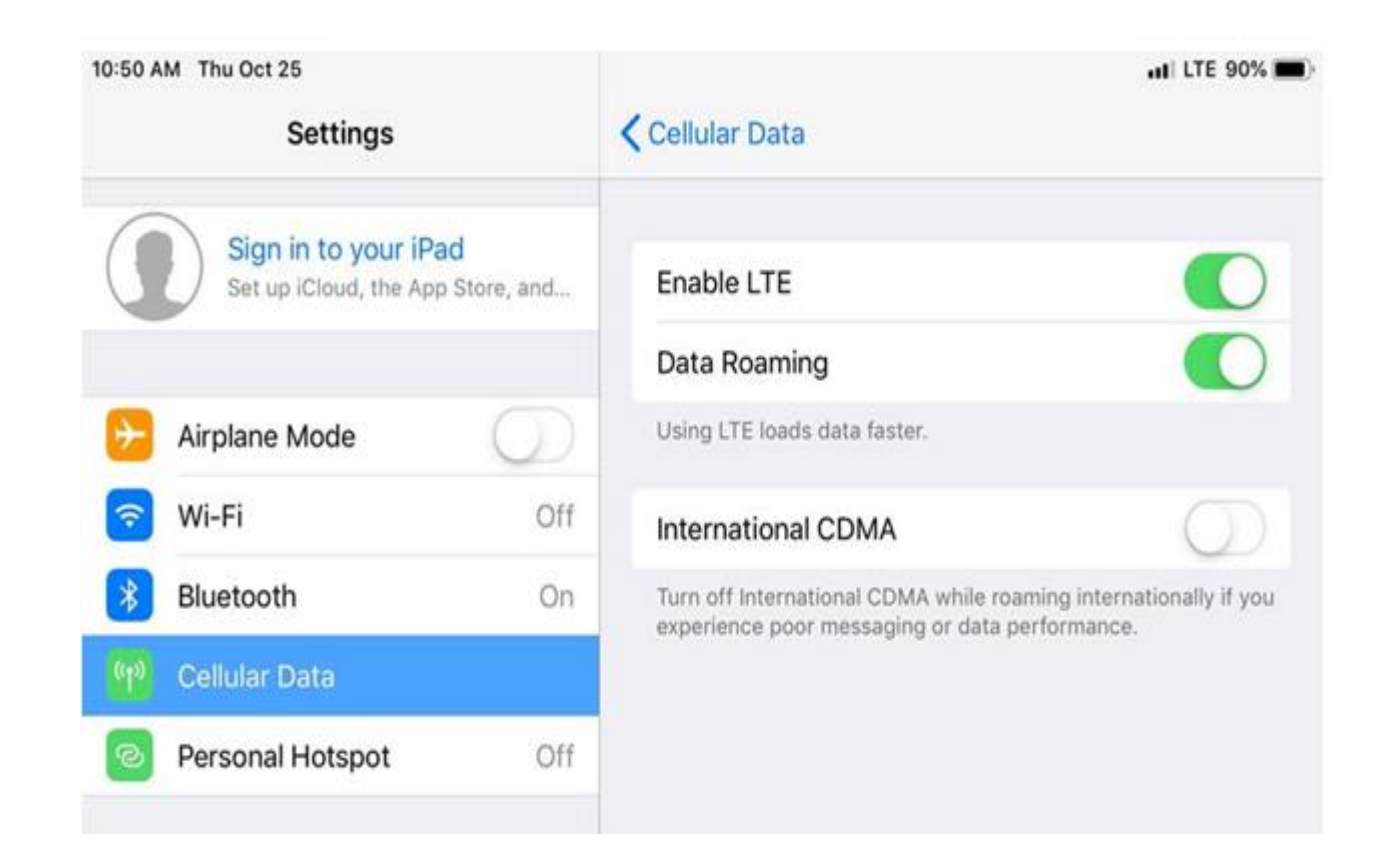

<u>Troubleshooting Tip</u>: to reset iPad connectivity swipe "Cellular Data" off – wait 15 seconds - then swipe on // "Verizon LTE" will reappear in top right corner of screen

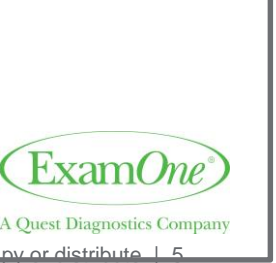

# Help Button App-Resource Center

**IMPORTANT**: <u>MUST</u> reach out to office iPad expert **before** submitting an issue via the Help Button App

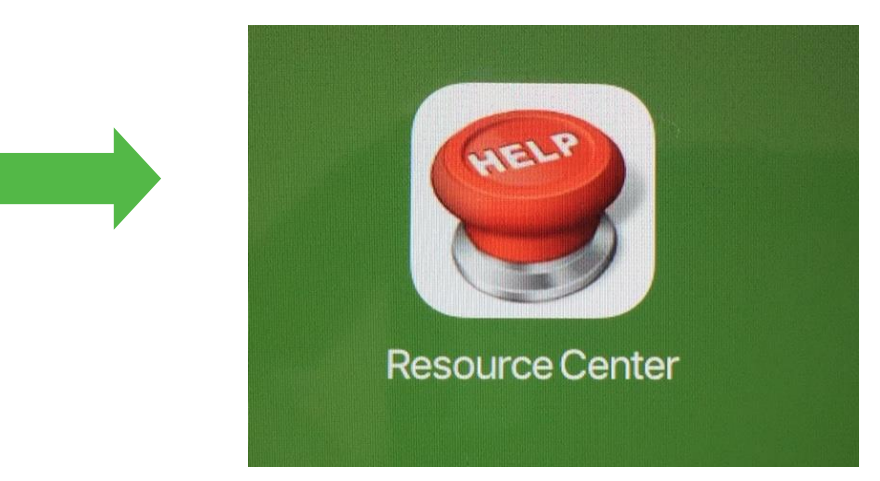

<u>Report priority issues directly to ExamOne Field Support</u> <u>Phone</u>: 1-800-371-2907(option 1) <u>Email</u>: fieldsupport@examone.com

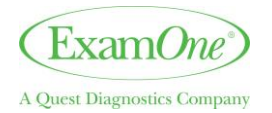

## Help Button App-Resource Center

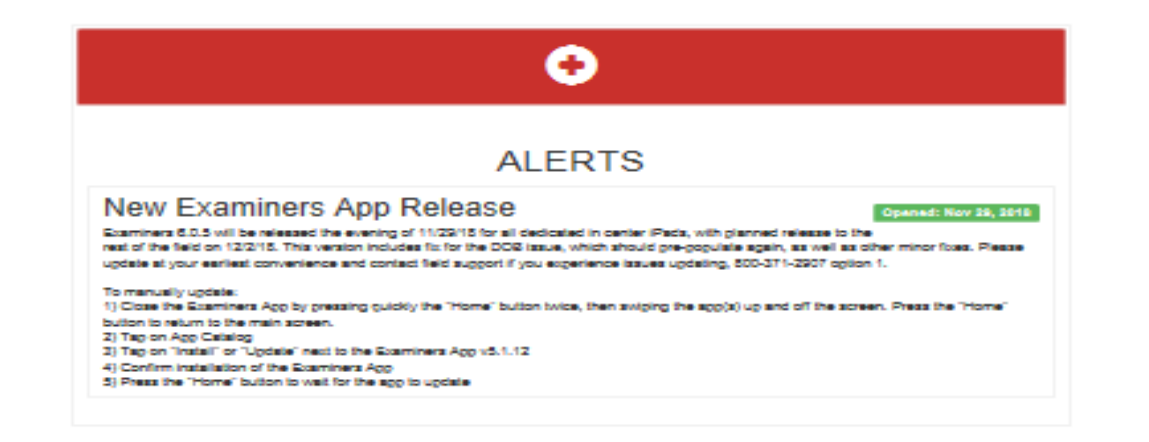

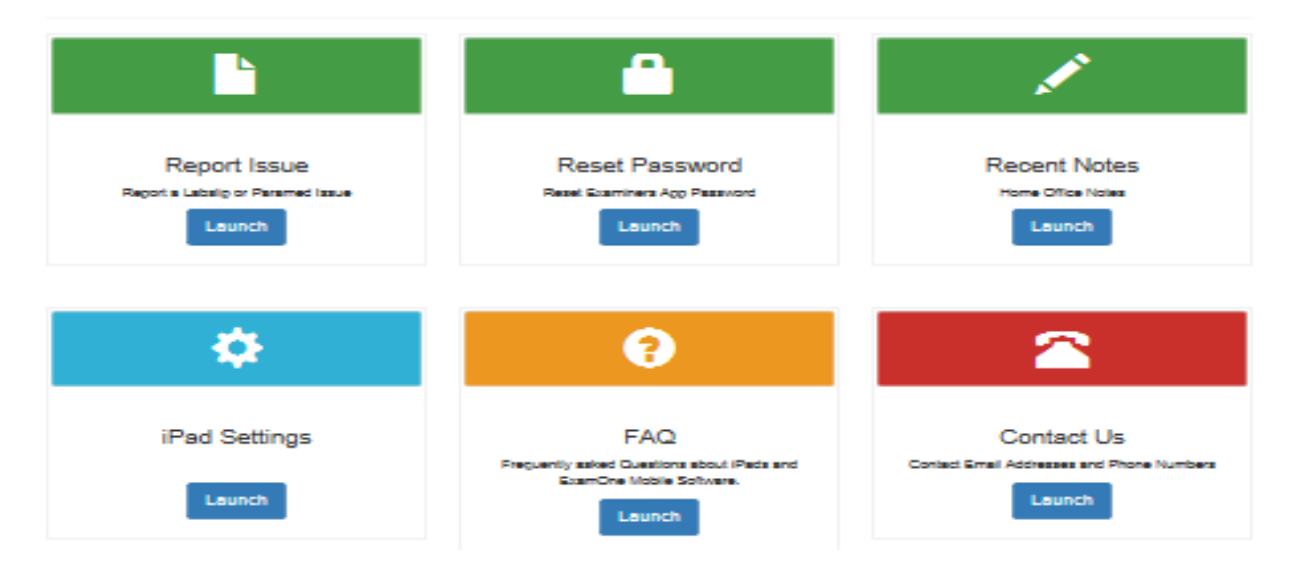

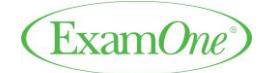

Confidential – Do not copy or distribute 6

### **Closing Out Opened/Running Apps to Ensure Faster Connectivity**

- 1) Double tap the Home button to launch the fast app switcher to close open APPS.
- 2) Place finger on the app display page and swipe up and away towards the top of the screen.
  - <u>Note</u>: This process can be done when the Examiners App glitches/fails to load properly
  - <u>Best Practice</u>: close-out <u>all</u>running apps after each application logout

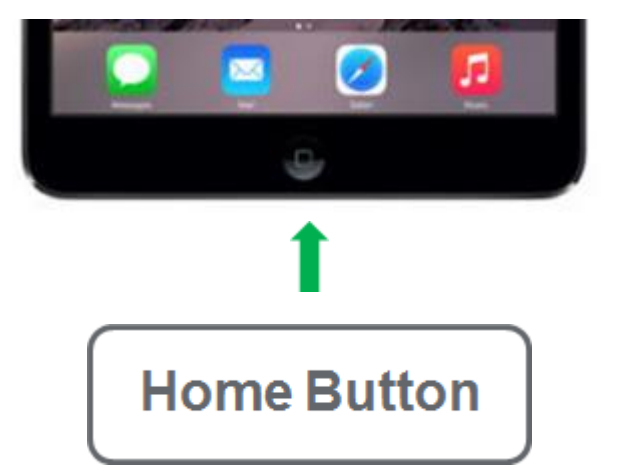

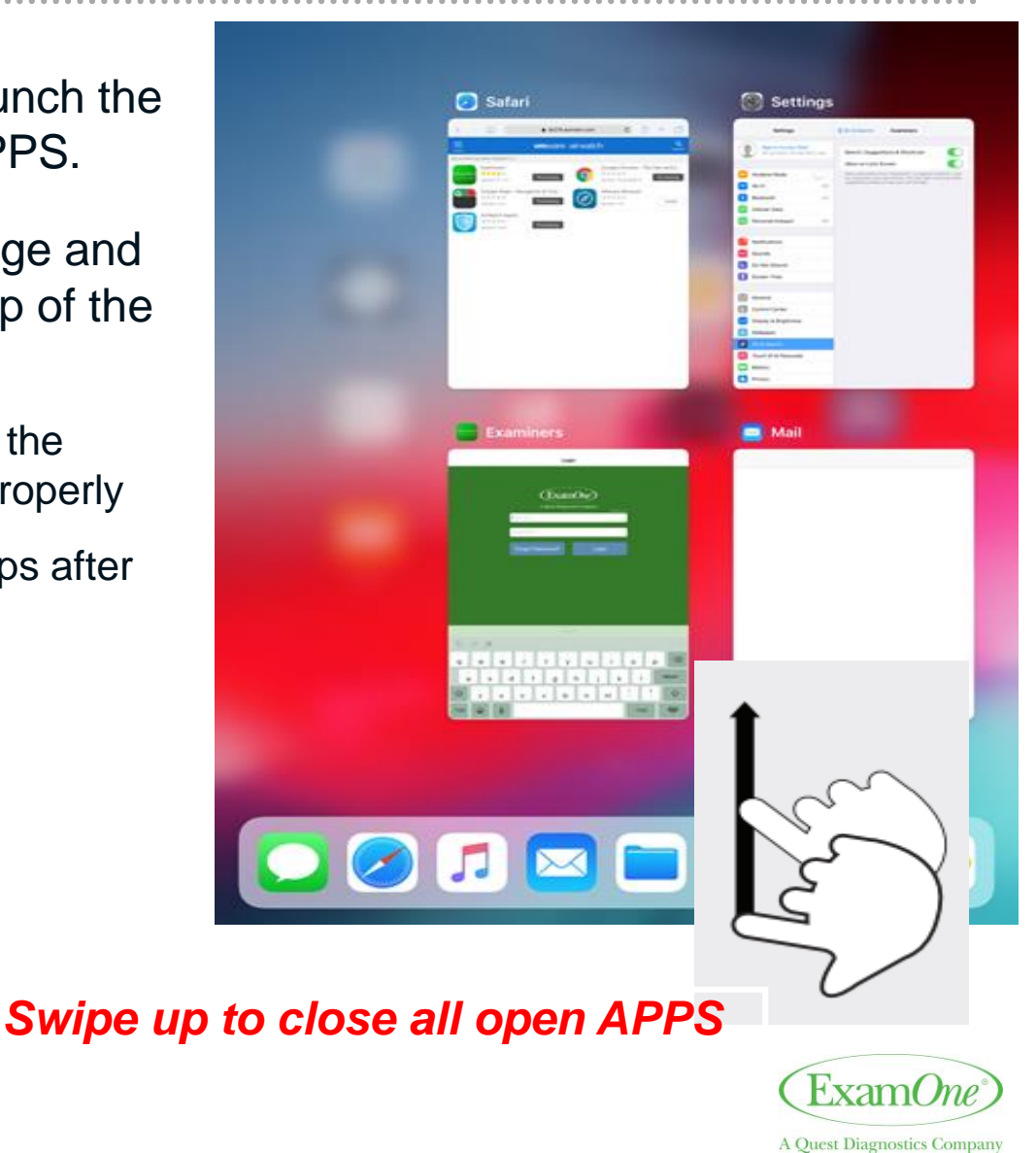

# **iPad Use Questions and Support**

ExamOne Field Support (EOFS) - <u>1-800-371-2907(option 1)</u> For all technical questions

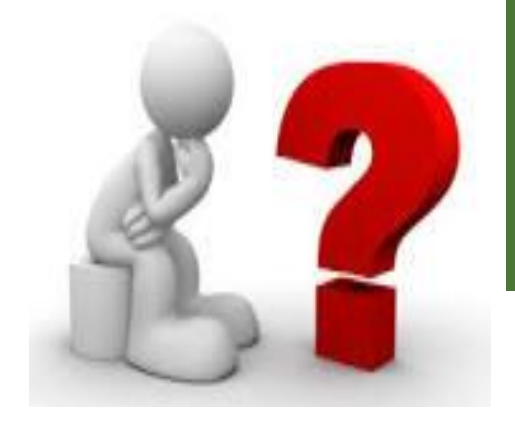

#### For basic iPad usedgxlenexamonefieldspecialists@questdiagnostics.com

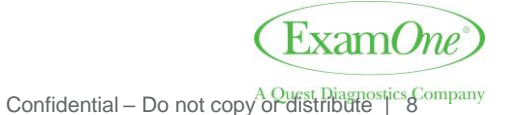

8 • CONFIDENTIAL - For internal circulation only